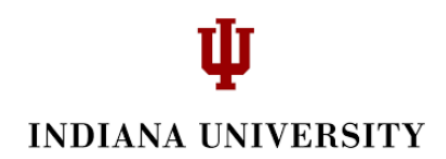

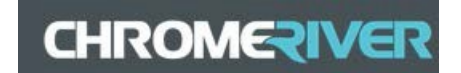

### **Expenses: Chrome River – Itemizing Object Code Mosaics**

Log into Chrome River. Click + New, enter the report name, select P-Card Reconciliation and Save the report.

|              |                            | +        | New | 1   | Donna | Burkha | rdt |
|--------------|----------------------------|----------|-----|-----|-------|--------|-----|
|              |                            |          |     | Can | cel   | Save   |     |
| Expenses For | Donna Burkhardt            |          |     |     | /     |        |     |
| Report Name  | ORG, Card Name, Current Da | ate      |     |     |       |        |     |
| Pay Me In    | USD - US Dollars           | <b>,</b> |     |     |       |        |     |
| Report Type  | PCard Reconciliation -     | ,        |     |     |       |        |     |
|              |                            |          |     |     |       |        |     |

From the Add Expenses menu, click on Credit Card (with the green dot) to open your expenses.

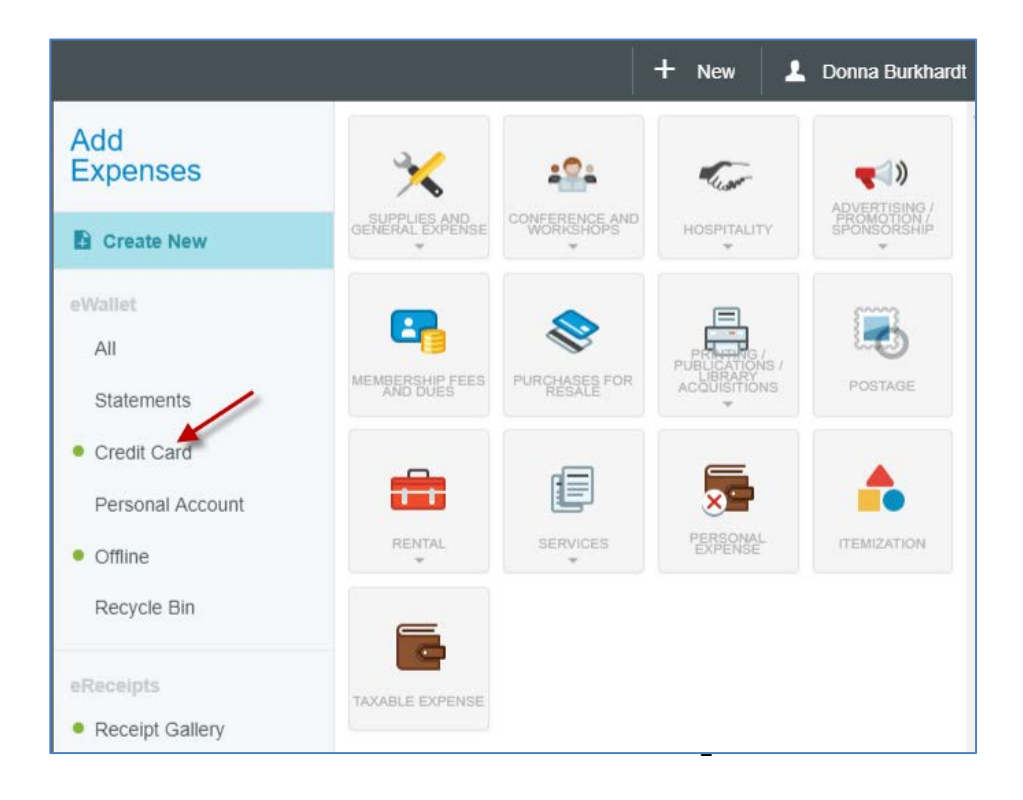

## **U** INDIANA UNIVERSITY

## CHROMERIVER

Click the box with the expense that you want to include in your report and then select Add.

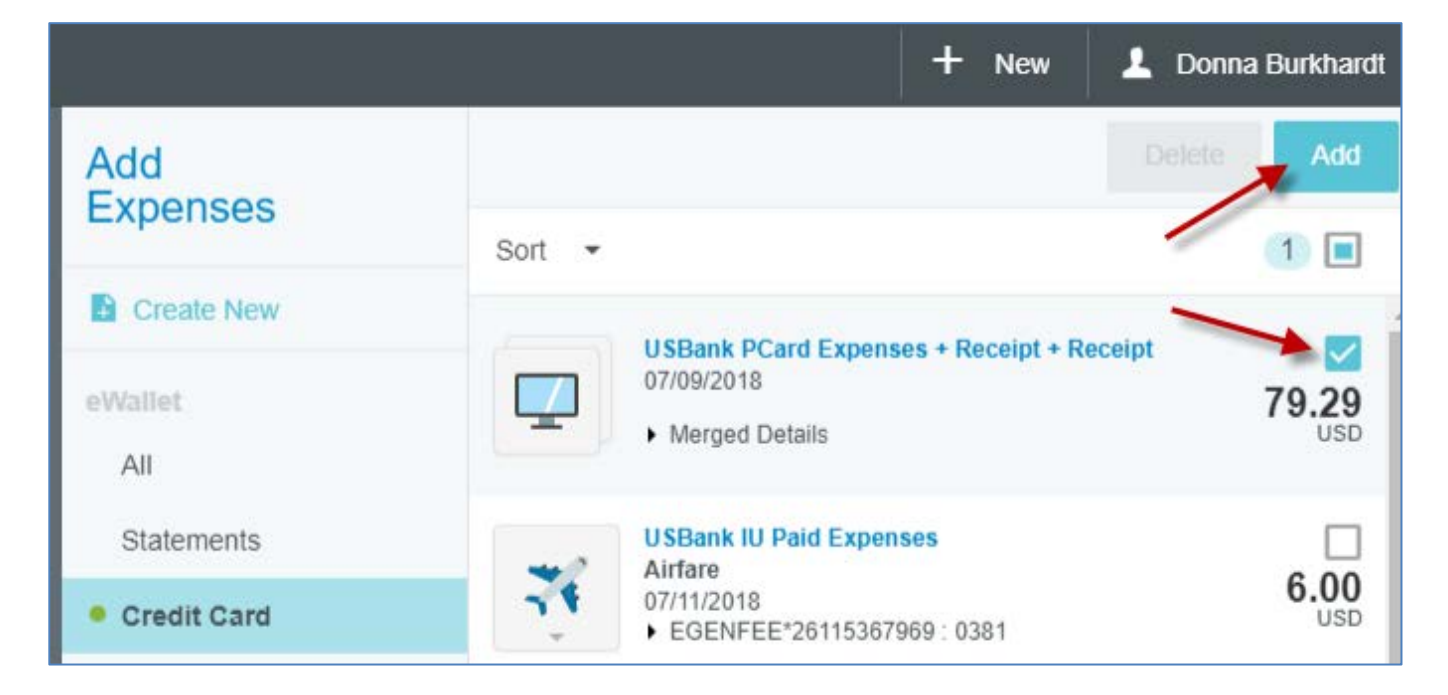

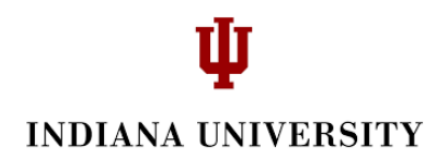

## CHROMERIVER

Enter the required information to reconcile the expense (it is recommended that you add a description as in the example below). Click 'Save'.

Note: Do not select the Itemize object code. You will select it later when you begin the itemization process.

|                              | + New 1 Donna Burkhard                                                                                 |
|------------------------------|----------------------------------------------------------------------------------------------------|
|                              | Cancel Save                                                                                            |
| Expendab                     | ble Equipment                                                                                          |
| Date                         | 07/09/2018                                                                                             |
| Spent                        | 79.29 USD                                                                                              |
| Description<br>Optional      | Approved by Contract Manager as an exception to policy 20, contracted vendor does not carry this item. |
| Merchant<br>Optional         | MACROFAB.COM                                                                                           |
| Merchant Country<br>Optional | US                                                                                                    |
| Merchant Postal Code         | 77092                                                                                                  |
| Allocation - Select depart   | rtment account                                                                                         |
| 1915030 UA-PUR PURCHA        | ASING DEPARTMENT                                                                                       |

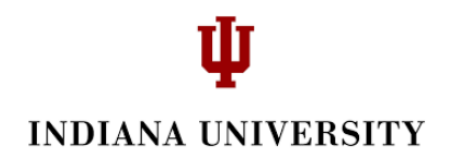

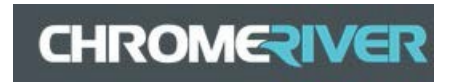

Reopen the expense line item containing the expense you need to itemize. Click once to open the expense.

| ≡∣c               | HROMERIVER                      |              |              |
|-------------------|---------------------------------|--------------|--------------|
| ←                 | Expenses For<br>Donna Burkhardt |              | = ⊕          |
|                   | ard Name, Current Date          |              | ()           |
| DATE              | EXPENSE                         | SPENT        | PAY ME 🖉 🖪 🛕 |
| Mon<br>07/09/2018 | Expendable Equipment            | 79.29<br>USD | 0.00 @ 🗸     |
|                   |                                 |              |              |

#### Click 'Edit'.

|             |                                                                  | + New                  | 💄 Donna Burkhardt     |
|-------------|------------------------------------------------------------------|------------------------|-----------------------|
| Images      |                                                                  |                        | Edit Delete           |
| Expendab    | le Equipment                                                     |                        |                       |
| Date        | 07/09/2018                                                       |                        |                       |
| Spent       | 79.29 USD                                                        |                        |                       |
| Description | Approved by Contract Manager<br>acted vendor does not carry this | as an exceptions item. | n to policy 20, contr |
| Merchant    | MACROFAB.COM                                                     |                        |                       |

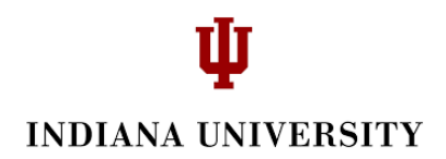

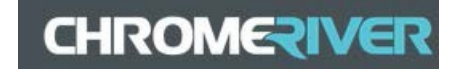

Click Expendable Equipment, find and select the Itemization mosaic begin the Itemization process.

|                                                        |                             |             |                                             | + New 💄                     | Donna Burkhardt         |
|--------------------------------------------------------|-----------------------------|-------------|---------------------------------------------|-----------------------------|-------------------------|
|                                                        |                             |             |                                             | Ca                          | ncel Save               |
| Ę                                                      | xpendable                   | Equipmen    | nt                                          |                             |                         |
| SUPPLIES AND<br>GENERAL<br>EXPENSE                     | CONFERENCE AND<br>WORKSHOPS | HOSPITALITY | ADVERTISING /<br>PROMOTION /<br>SPONSORSHIP | MEMBERSHIP<br>FEES AND DUES | PURCHASES FOR<br>RESALE |
| PRATING /<br>PUBLICATIONS /<br>LIBRARY<br>ACQUISITIONS | POSTAGE                     |             | SERVICES                                    | PERSONAL                    |                         |
| TAXABLE EXPENSE                                        |                             |             |                                             |                             |                         |
| Date                                                   |                             | 07/09/2018  |                                             |                             |                         |

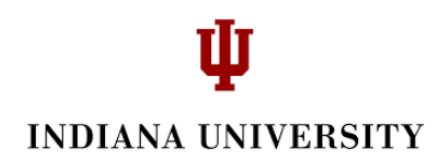

# CHROMERIVER

Click 'Itemize'.

|                             | + New 💄 Donna Burkhardt                                                                                |
|-----------------------------|----------------------------------------------------------------------------------------------------|
|                             | Cancel Save Itemize                                                                                    |
| <b>Itemization</b>          |                                                                                                    |
| Enter the transaction date  |                                                                                                    |
| Date                        | 07/09/2018                                                                                             |
| Spent                       | 79.29 USD                                                                                              |
| Description<br>Optional     | Approved by Contract Manager as an exception to policy 20, contracted vendor does not carry this item. |
| Allocation - Select departm | ent account                                                                                            |
| 1915030 UA-PUR PURCHASIN    | IG DEPARTMENT                                                                                          |

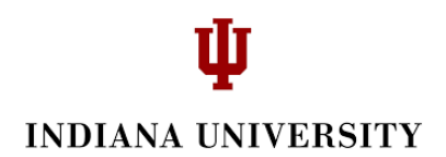

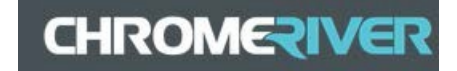

You can now start itemizing by selecting the appropriate expense type. Notice in the example below, the Total amount on the card is \$79.29 and the Remaining is the same before you begin to itemize.

In this example, we selected Expendable Equipment.

| Add Itemization       Done         Itemization       Contained         Itemization       Remaining         Subplexession       Itemization       Remaining         Subplexession       Itemization       Remaining         Subplexession       Itemization       Remaining         Subplexession       Itemization       Itemization       Itemization         Subplexession       Itemization       Itemization       Itemization       Itemization         Subplexession       Itemization       Itemization       Itemization       Itemization       Itemization         Subplexession       Itemization       Itemization       Itemization       Itemization       Itemization         Subplexession       Itemization       Itemization       Itemization       Itemization       Itemization         Subplexession       Itemization       Itemization       Itemization       Itemization       Itemization         Subplexession       Itemization       Itemization       Itemization       Itemization       Itemization         Subplexession       Itemization       Itemization       Itemization       Itemization       Itemization         Subplexession       Itemization <thitemization< th="">       Itemization       <thitemization<< th=""><th></th><th></th><th></th><th>+</th><th>- New</th><th>💄 Donn</th><th>a Burkhardt</th></thitemization<<></thitemization<>                                                                                                    |                         |             |                         | +            | - New  | 💄 Donn               | a Burkhardt        |
|----------------------------------------------------------------------------------------------------|-------------------------|-------------|-------------------------|--------------|--------|----------------------|--------------------|
|                                                                                                    | Add Iter                | mization    |                         |              |        |                      | Done               |
| Image: Supplies and Expense       Image: Supplies and Supplies and Su |                         | emization   |                         |              | т      | otal amount<br>79.29 | remaining<br>79.29 |
| DURABLES - HOSPITALITY PERSONAL TAXABLE EXPENSE                                                                                                    | SUPPLIES AND<br>EXPENSE | GENERAL     | PURCHASES FOR<br>RESALE | PUBLICATIONS | POSTAG | se Eg                |                    |
|                                                                                                    | DURABLES -              | HOSPITALITY | PERSONAL                |              |        | /                    |                    |

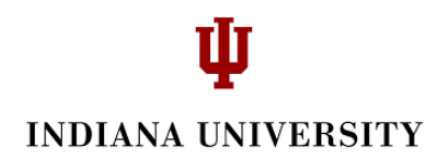

## CHROMERIVER

Enter the Date, the Spent amount and a description and click 'Save'.

|                            | + New 💄 Donna Burkhardt |
|----------------------------|-------------------------|
|                            | Cancel                  |
| Date                       | 07/09/2018              |
| Spent                      | 75.00 USD               |
| Description<br>Optional    | Equipment cost          |
| Merchant<br>Optional       |                         |
| Merchant Country           |                         |
| Merchant Postal Code       |                         |
| Allocation - Select depart | ment account            |
| 1915030 UA-PUR PURCHAS     | ING DEPARTMENT          |

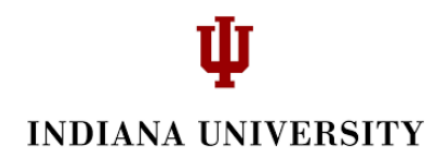

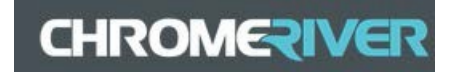

You now have \$4.29 left. Select another expense type.

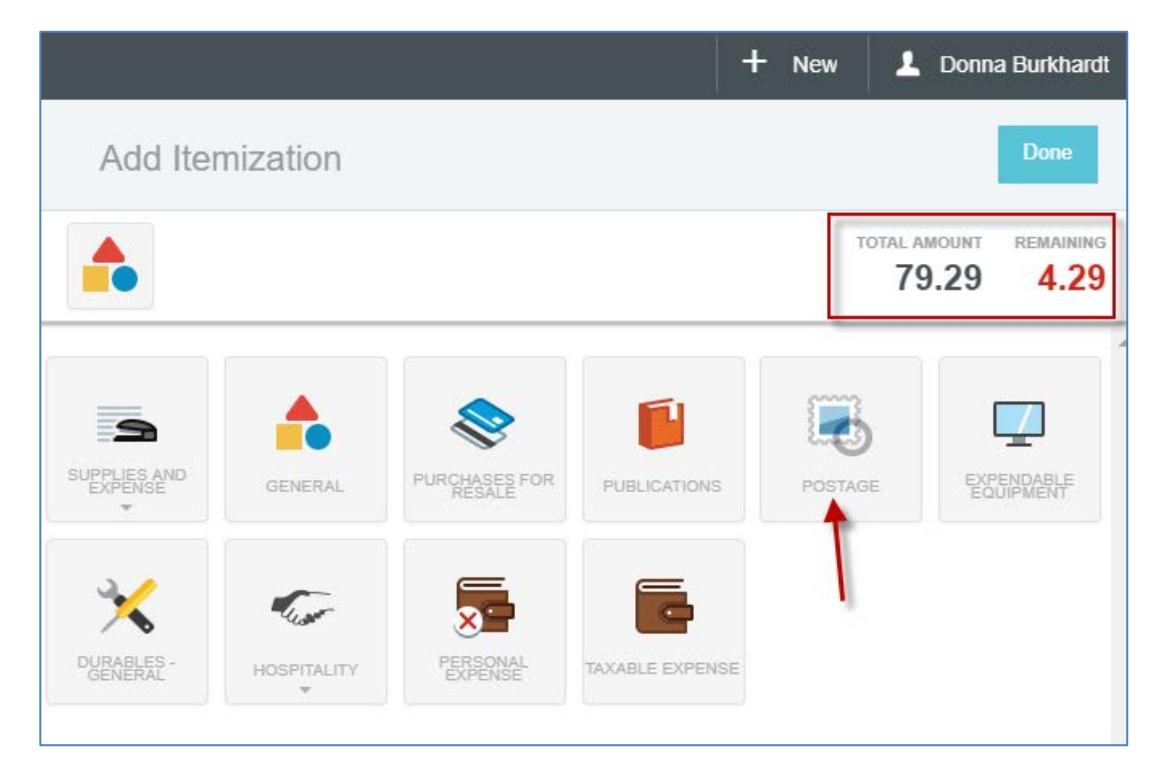

#### Complete the information and click 'Save'.

|                         | +                | New 🔔 Donna Burkhard        |
|-------------------------|------------------|-----------------------------|
|                         |                  | Cancel Save                 |
| Postage                 |                  | TOTAL AMOUNT REMAINING 4.29 |
| Date                    | 07/09/2018       |                             |
| Spent                   | 4.29 🔝 USD       |                             |
| Description<br>Optional | Shipping charges |                             |

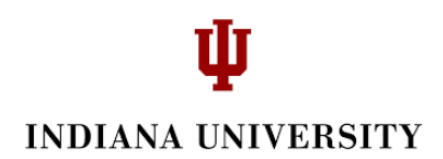

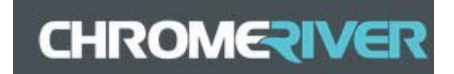

You now have completed your itemization (notice the green checkmark on each line item. You are now ready to 'Submit'.

| ≡ a                         | HROME                         | VER                                 |              |          |     |
|-----------------------------|-------------------------------|-------------------------------------|--------------|----------|-----|
| ← b                         | kpenses For<br>onna Burkhardt |                                     |              | F        | Ð   |
| ORG, Car                    | d Name, Currer                | nt Date                             |              |          | i   |
| DATE                        | EXPENSE                       |                                     | SPENT        | PAY ME 🖉 |     |
| ✓ Mon<br>07/09/2018         | ttemization                   |                                     | 79.29<br>USD | 0.00 Ø   | ^ ^ |
| Mon<br>07/09/2018           | 🕎 Expendable Equip            | oment                               | 75.00<br>USD | 0.00     | ~   |
| Mon<br>07/09/2018           | Postage                       |                                     | 4.29<br>USD  | 0.00     | ~   |
|                             |                               |                                     |              | I        |     |
|                             |                               |                                     |              |          |     |
|                             |                               |                                     |              |          |     |
|                             |                               |                                     |              |          |     |
|                             |                               |                                     |              |          |     |
|                             |                               |                                     |              |          |     |
| Expense Repo<br>QA002614488 | rt<br>8                       | Total Pay Me Amount <b>0.00</b> USD |              | Submit   | ×   |